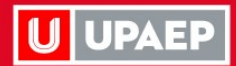

## **Evaluación docente U50** Portal Estudiantes

IDD INNOVACIÓN Y DESARROLLO DIGITAL

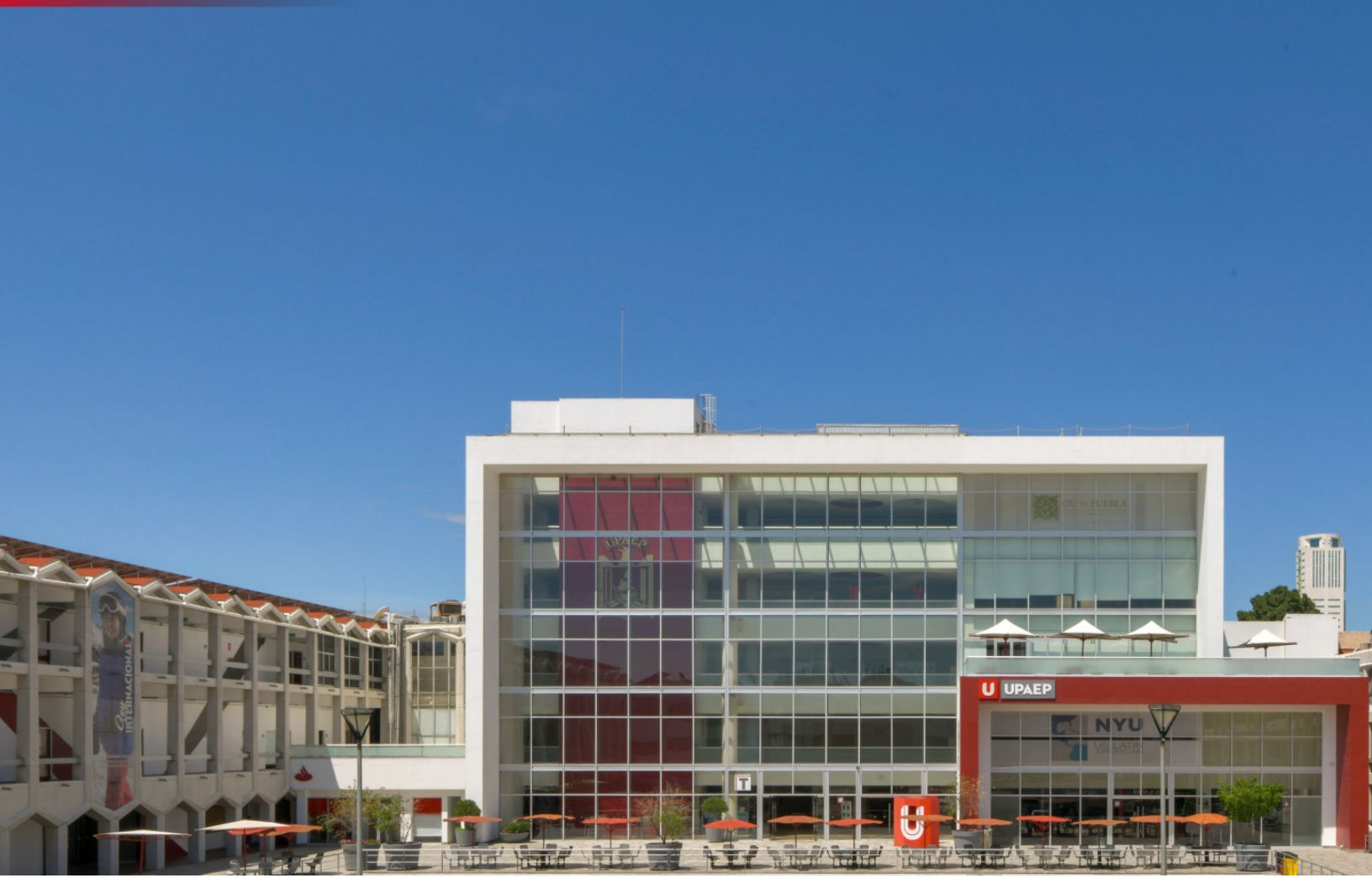

## **INGRESAR A EVALUACIONES**

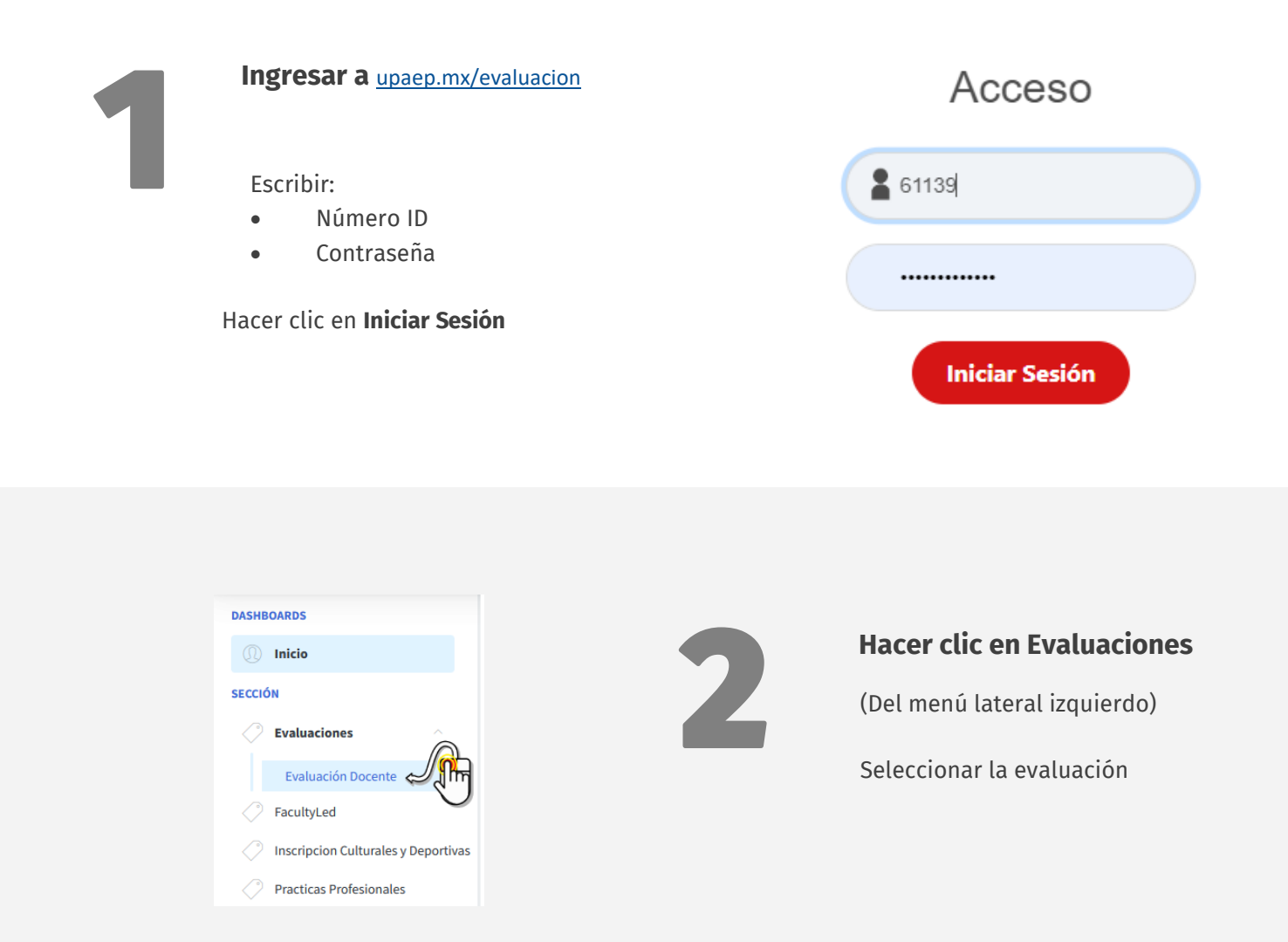

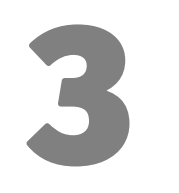

## Seleccionar Encuesta

Desplegar el **menú y seleccionar** Hacer clic en **Siguiente** 

## Seleccione la encuesta a realizar

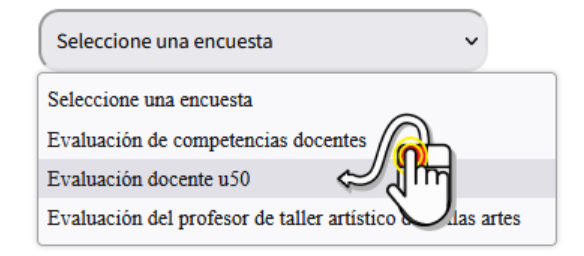

|            | Escoger la forma de evaluar    |                             |                          |
|------------|--------------------------------|-----------------------------|--------------------------|
| <b>4</b> a | <u>Todas</u>                   | b                           | o por <u>materia</u>     |
|            |                                |                             | Seleccionar la materia   |
|            | Seleccione una opción 🗸        |                             | Evaluación docente u50 V |
|            | Seleccione una opción<br>Todas |                             | Por materia v            |
|            | Por materia                    |                             | Seleccione una materia   |
|            | Siguiente                      |                             | Siguiente                |
|            | Hace                           | er clic en <b>Siguiente</b> |                          |

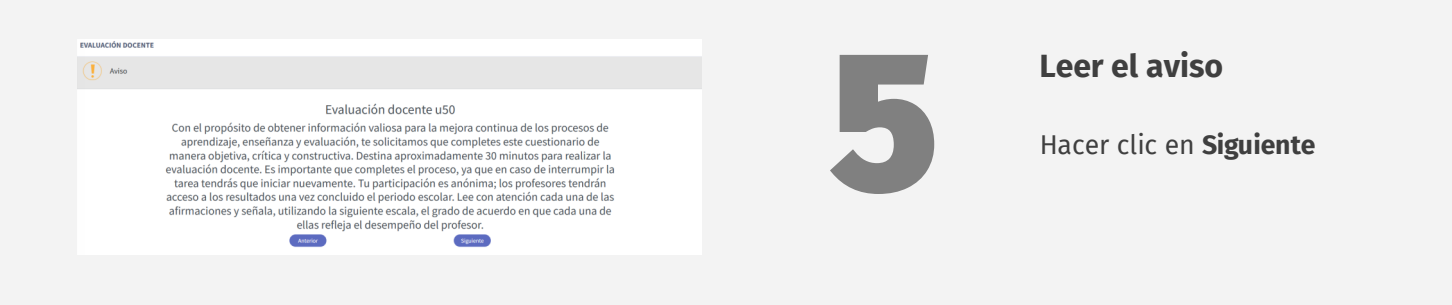

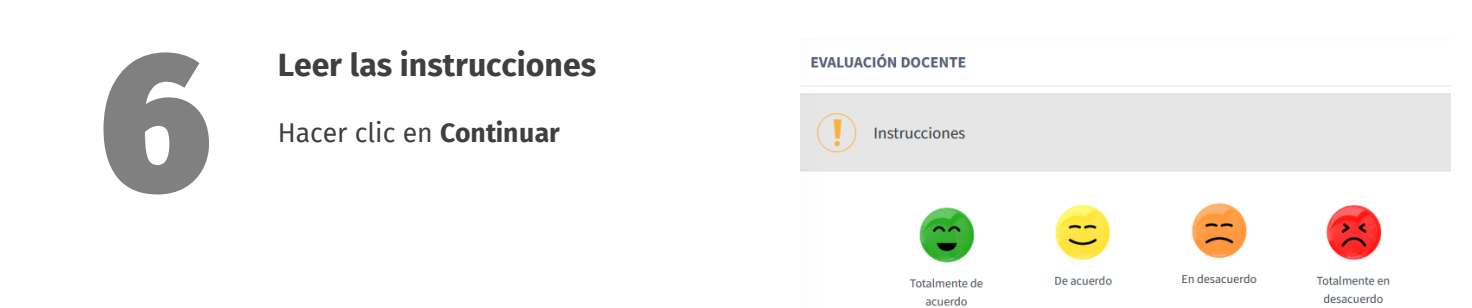

Contin

Anterior

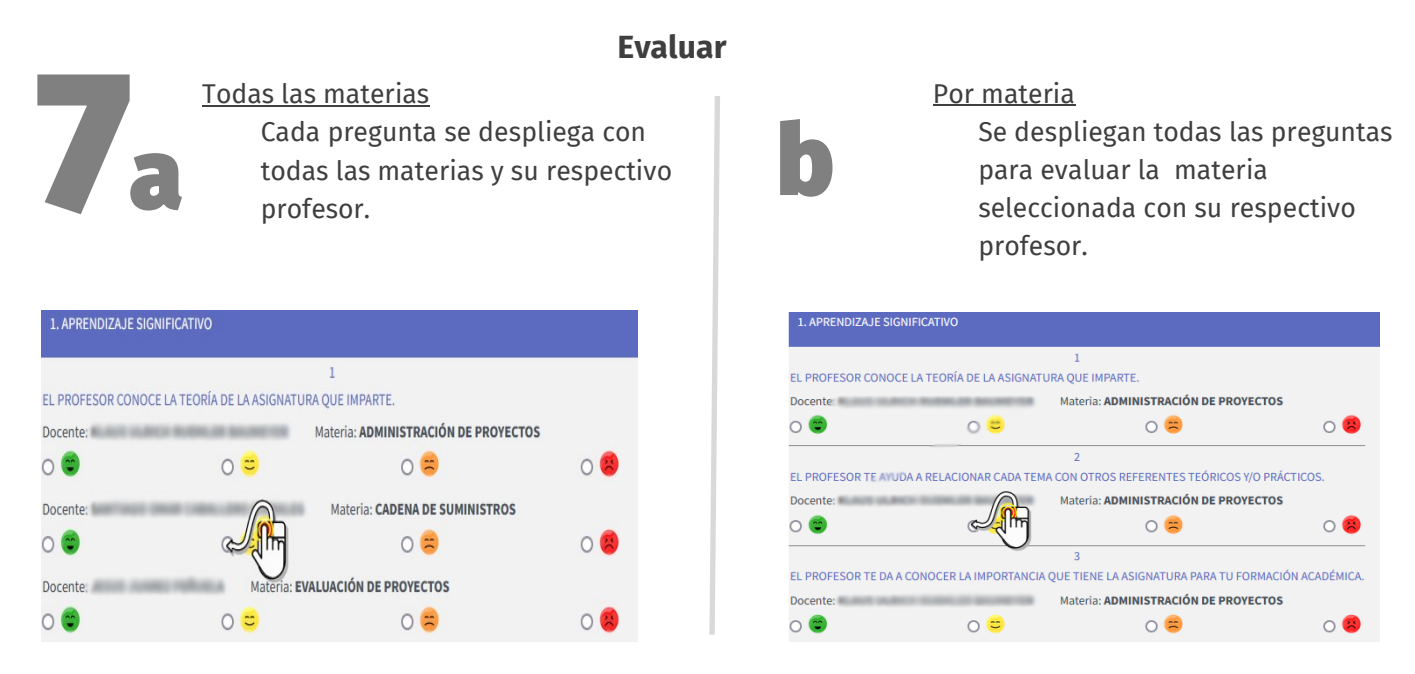

**Leer cada afirmación y seleccionar la respuesta,** utilizando la escala, según el grado de acuerdo que en cada una de ellas refleja el desempeño del profesor.

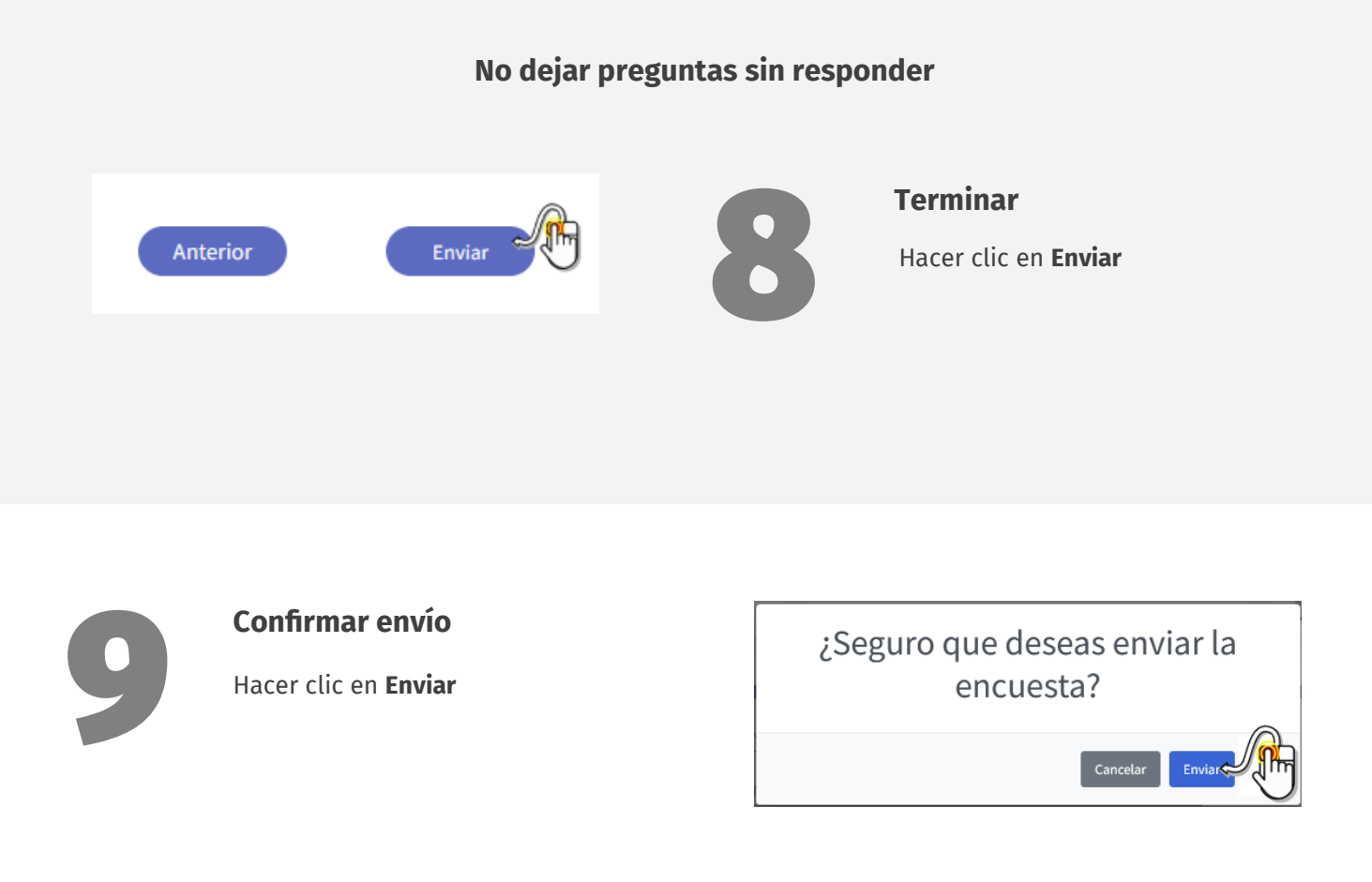

Se cierra esta encuesta para poder realizar alguna otra que se tenga disponible (comenzando el proceso nuevamente).